# Spare Library Controller Card Instructions

This document describes how to remove and replace a library controller card in a NEO 200s/400s library from Overland Storage.

WARNING: To reduce the risk of electric shock or damage to equipment, always remove any power cords while working with the unit.

AVERTISSEMENT: Pour réduire le risque de choc électrique ou endommagement de l'équipement, retirez toujours les cordons électriques en travaillant avec l'appareil.

**CAUTION:** While working with the unit, observe standard Electrostatic Discharge (ESD) precautions to prevent damage to micro-circuitry or static-sensitive devices.

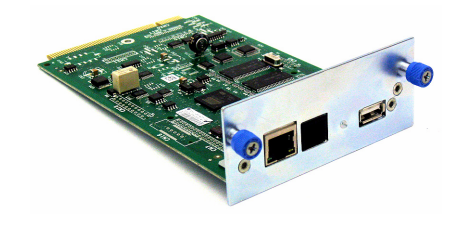

# **Prepare the Unit**

**IMPORTANT:** The Library Controller Card contains a copy of the vital product data (VPD), or configuration, for your library. You must backup the VPD (if possible) for transfer to the replacement chassis.

### Save Library Configuration

If possible, save the current configuration of the library:

- 1. Plug a USB drive into the rear panel.
- At the Operator Control Panel, press Configure > Save/ Restore > Save Library Config.

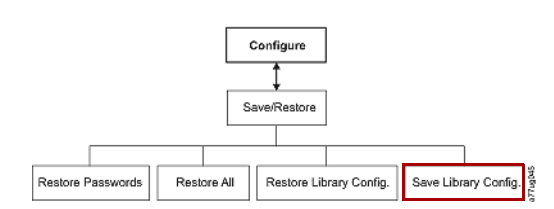

# **Exchange Controller Card**

#### Remove the Old Card

- **1.** Power OFF the library by pressing and holding down the **power button** on the front for four seconds.
- **2.** Disconnect any **power cords** from the electrical source, then from the library.
- **3.** Loosen the **two blue captive thumbscrews** on the controller card located on the right side of the back panel.
- **4.** Grasp the two thumbscrews and pull the defective **Library Controller Card** out of the library.

### Insert the New Card

- Grasp the two thumbscrews (1) on the replacement Library Controller Card and push it into the library.
- 2. Tighten the two blue captive thumbscrews to secure it.
- **3.** Connect all the **power cords** to the library (**2**), then to the electrical source.

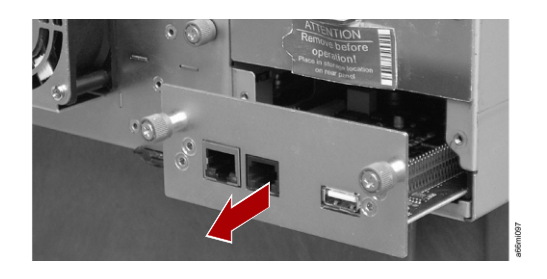

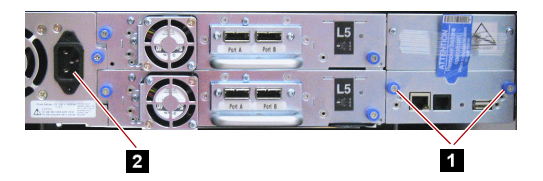

## Complete the Exchange

#### **VDP** Selection

- 1. To power the library back ON, press the **Power** button. Due to the new controller card, the VDP Selection screen is shown on the Operator Control Panel. By default, the VDP is Controller; this must be changed to Enclosure.
- 2. Press SELECT (↔) to change the settings.
- Press DOWN (-) to select Enclosure, and then press SELECT (-).
- Press DOWN (-) to select OK and then press SELECT (↔).

#### Validate the System

 Run the Library Verify test. (Operator Control Panel: Service > Library Verify).

NOTE: The verify test requires the use of a scratch (blank) cartridge. Insert it using the Mail Slot.

- **2.** Do **one** of the following:
  - If the test **passes**, remove the cartridge, press **Cancel** to exit, and resume normal operations.
  - If the test **fails**, an error code will be displayed. Refer to the Troubleshooting chapter in the *NEO 200s/400s User Guide* for additional instructions.

### **Return Old Part to Overland**

For return shipping details and RMA number, go to:

http://docs.overlandstorage.com/return-instructions

- 1. Place the **old part** in the anti-static bag and put it in the replacement part's box.
- **2.** Use a return merchandise authorization (RMA) number to return the part to **Overland Storage**.

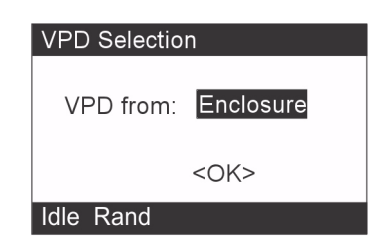

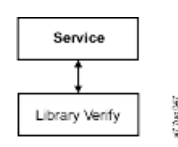

Mail Slot

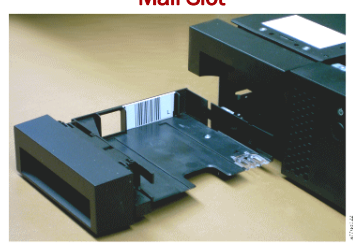

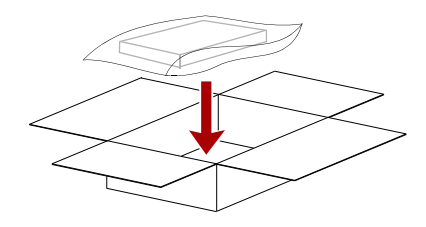

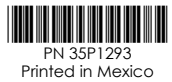

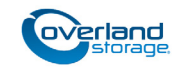

http://support.overlandstorage.com

You can get additional technical support on the Internet at the **Overland Storage Support web page**, or by contacting Overland Storage using the information found on the **Contact Us** page on our web site.